## Sådan sætter du øreafrunding på priser i C5

Det kan være hensigtsmæssigt, at regnskabsprogrammet C5 automatisk foretager øreafrunding, når priserne ændres.

Prisændringen kan foretages enten via prisændringskørslen under *Lager/Periodisk/Prisændring* eller manuelt i prisopsætningen på lagerkortet.

## Opsætning af øreafrunding

Du åbner prisgrupperne via menuen *Lager/Tilpasning/Prisgrupper*, som vist nedenfor:

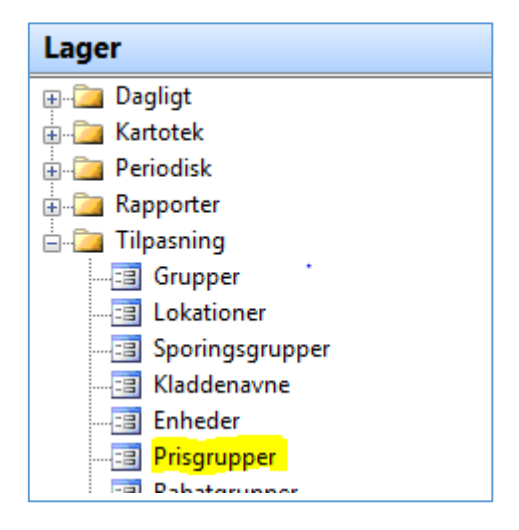

Du har nu åbnet oversigten over dine prisgrupper.

I kolonnerne 1 *til 1000+* angiver du nu den værdi, der skal afrundes til for de forskellige intervaller pr. prisgruppe. Kolonne [1] betyder: 1 = interval [0,01 kr. – 0.99 kr.]

| Gruppe   | Gruppenavn                   | М | 1    | 10   | 100  | 1000 | 1000+ 🔺 | Ændring |
|----------|------------------------------|---|------|------|------|------|---------|---------|
| Detail   | Detail prisgruppe            | - |      | 1    | 1.00 | 1,00 | 1,00 ±  | -       |
| Grossist | Grossist prisgruppe          |   | 1,00 | 1,00 | 1,00 | 1.00 | 1,00 -  | Genvej  |
| ntemet   | Pris ved handel via internet | ~ | 1,00 | 1,00 | 1,00 | 1,00 | 1,00    |         |
| Kampagne | Kampagne prisgruppe          |   | 1,00 | 1,00 | 1.00 | 5,00 | 10,00   |         |
| Cost     | Uden dækning (kostpris)      |   | 0,25 | 0,25 |      |      | 100     |         |
| ris      | Salgspris                    |   |      |      |      |      |         |         |
| Salg     | 🗣 Salgspris                  |   | 0,25 | 0,25 | 0,25 |      |         |         |
|          |                              |   |      |      |      |      |         |         |

ERPsupporten.dk

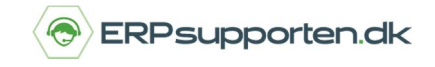

## Eksempel:

Du kan se, at prisgruppen *Salg* afrundes til 0,25 i intervallet [0,01 kr. – 0,99 kr.] Det samme gælder for intervallerne [1,00 kr. - 9,99 kr.] og [10,00 Kr. – 99,99 kr.], som også afrundes til 0,25.

Priser over 100 kr. afrundes ikke, da felterne er blanke.

Prisgruppen *Grossist* afrundes altid til hele kroner. Det ses ved, at det er angivet med 1,00 for samtlige intervaller.

## Øreafrunding af fremmed valuta

Denne beskrivelse gælder også prisgrupper, hvor du anvender fremmed valuta, eksempelvis EURO.

Hvis du derfor vælger prisgruppen *Valuta*, skal du være opmærksom på, at en afrunding til 0,50 i EURO, svarer til knap 4 danske kroner.

Se også vejledningen om hvordan du sætter fremmed valuta op.